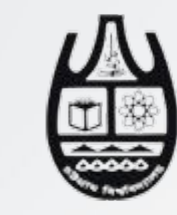

ICT Cell University of Chittagong

#### CU Web Portal Registration and Profile Update Manual

Prepared by

S. M. Ahsanul Karim Shimul

Senior Computer Engineer (Deputy Registrar) ICT Cell University of Chittagong Email: shimul.ict@cu.ac.bd Mobile No: 01813-220893

Please go to **cu.ac.bd** and click **online and other services** from the top menu.

Muktijuddho Corner Bangabandhu Corner NOC Notice Board Citizen Charter Online and Other Services APA Associations and Unions

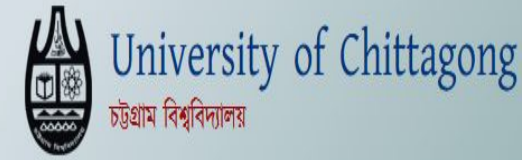

🕆 About Us 🔹 📕 Academics 🔹 🕹 Admission 👻 📕 Offices 🔹 🚅 Research 🔹 🏦 Campus Life 👻 🕹 CU Login 👻 🚠 SDGs at CU

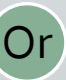

Admission Test 2023-2024

Please select "How do I create my profile in CU Webportal?" box and click view details.

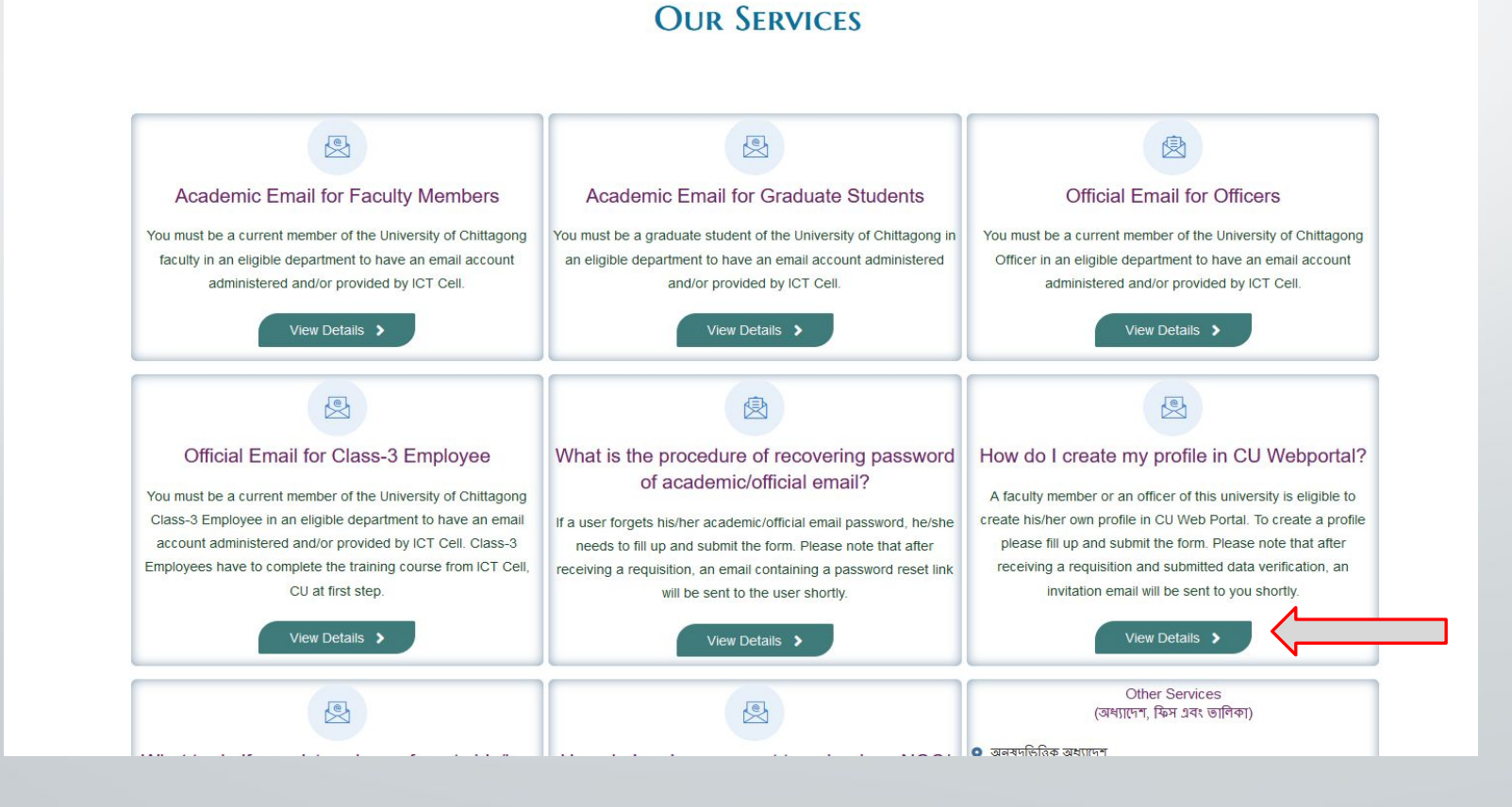

Please fill up the form and submit with your necessary information. Read Important Instructions before submit.

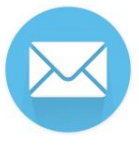

#### How do I create profile in CU Webportal?

A faculty member or an officer of this university is eligible to create his/her own profile in CU Web Portal. To create a profile please fill up and submit the form below. Please note that after receiving a requisition an invitation email will be sent to you shortly.

Please fill up the form below and submit with your necessary information.

| Full Name *                                                                             |     |                  |     |
|-----------------------------------------------------------------------------------------|-----|------------------|-----|
| ইংরেডিডে পুরো নাম ণিখুন                                                                 |     |                  |     |
| Designation *                                                                           |     |                  |     |
| আগনার পদবী নির্বাচন করুন                                                                |     |                  | ~   |
|                                                                                         |     |                  |     |
| Department/Institute/Office/Research Centre*                                            |     |                  |     |
| Please select the Department/Institute you belong to                                    |     |                  | ~   |
|                                                                                         |     |                  |     |
| Employee ID*                                                                            |     | Contact Number * |     |
| E.g. 1234                                                                               |     | E.g. 01813XXXXXX |     |
| চবিভে চাকুরীজীবীদের ৪ সংখ্যার ব্যাক্তিগড নখি/ফাইল নম্বর (এটি বেডনের স্লিপে উল্লেথ থাকে) | 0/4 |                  | 0/1 |

#### Academic/Official/Personal Email ID\*

E.g. Academic/Official/Personal Email ID

himul ict@cu ac hd

#### Important Instructions (Read before submit!!!)

\*\* After submitting this form, you will get an autogenerated email from ICT cell, University of Chittagong.

\*\* You will get an email from ict@cu.ac.bd containing registration link. Its automated. Don't forget to check spam folder if it's not in inbox. If you face any difficulty, please contact

You will get an Invitation From CU WEBPORTAL regarding registration process. The E-mail body will contain the text

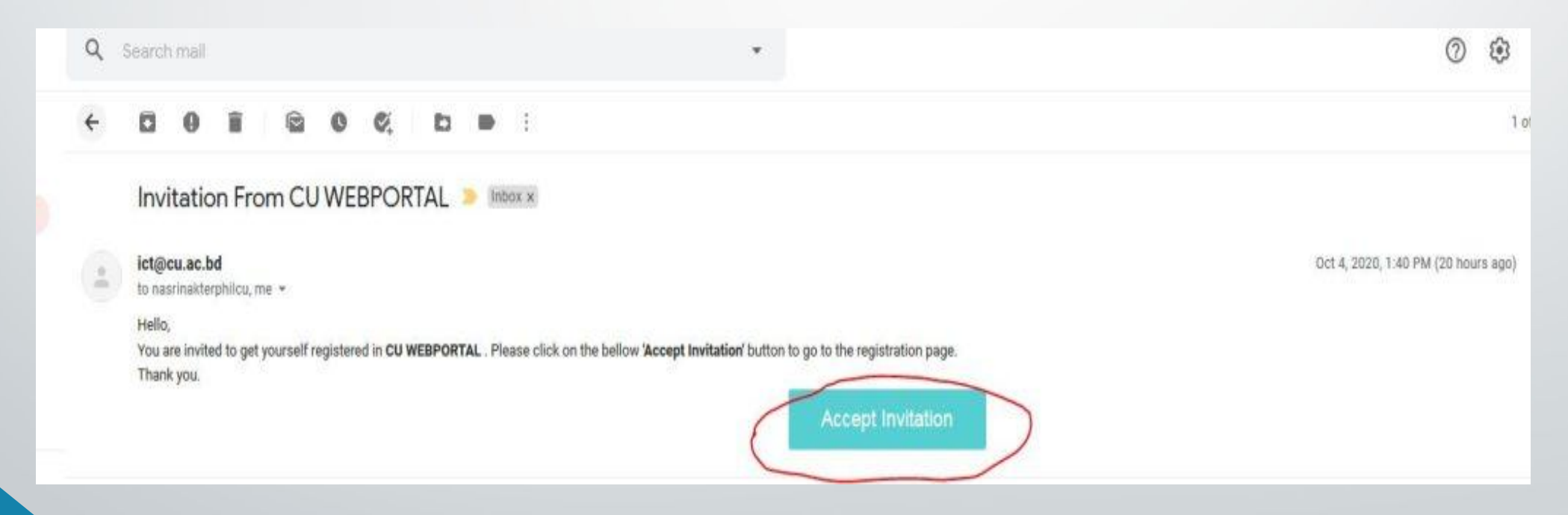

You will be redirected to the registration page. Please follow the instruction as per image.

|                    | Please Register |                                                             |
|--------------------|-----------------|-------------------------------------------------------------|
| * Username         |                 |                                                             |
|                    |                 | Enter username of your cho                                  |
| * Password         |                 |                                                             |
|                    |                 | Enter password of your cho                                  |
| * Re-type password |                 |                                                             |
|                    |                 | Enter same password again                                   |
| * Employee ID      |                 |                                                             |
|                    |                 | Enter employee ID<br>(Please find it in the top-left corner |
|                    | Register        | monthly salary slip printed like '12                        |
|                    |                 |                                                             |

Please click <u>http://cu.ac.bd/people/login.php</u> or go to cu.ac.bd and click CU login > Employee Login. Then give your username and password that you have just created.

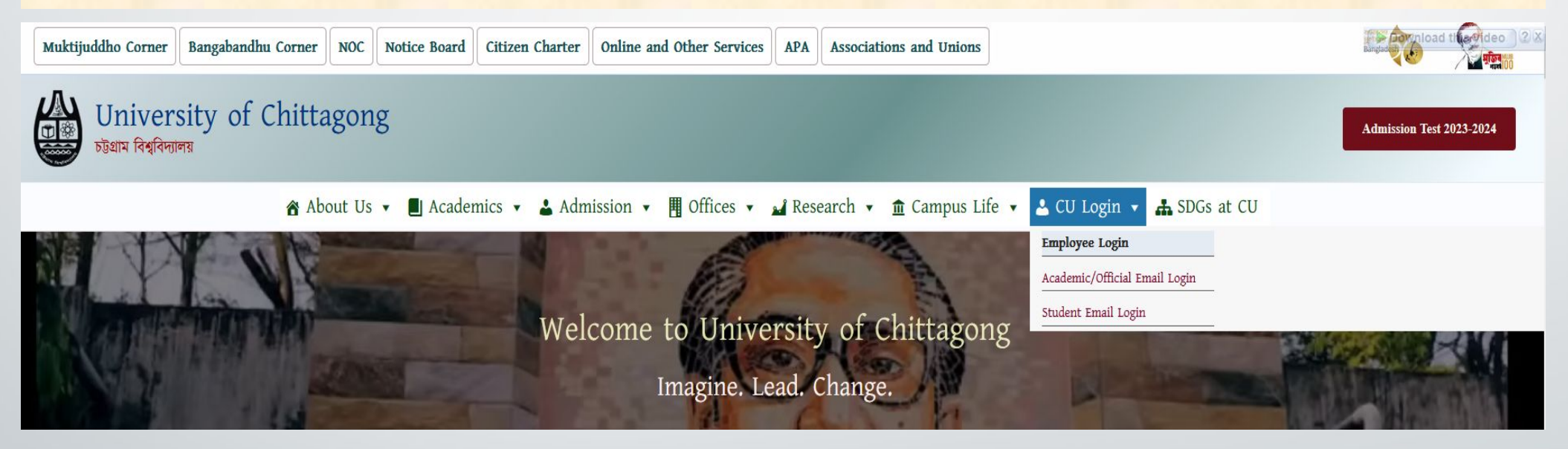

Please use Firefox, Chrome or Microsoft Edge browser to login to your profile. Safari is not suggested as you may face some difficulties.

#### Troubleshooting

• Do not forget to add section which means the department/Institute you belong to, otherwise your profile will not be visible at department/Institute's Faculty members page section. See next slide. We often do not add or mistakenly delete this section information. If you do not see your profile at department/Institute's Faculty members page section, then login to your profile and add section information and click save button. After that, refresh your Department/Institute's Faculty members page section and you are there.

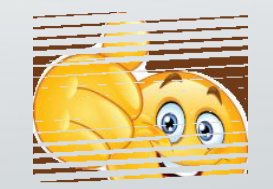

Please see the images below carefully. After giving primary information don't forget to click "Publish" button. You will be able to **upload** your profile image after publishing your primary information.

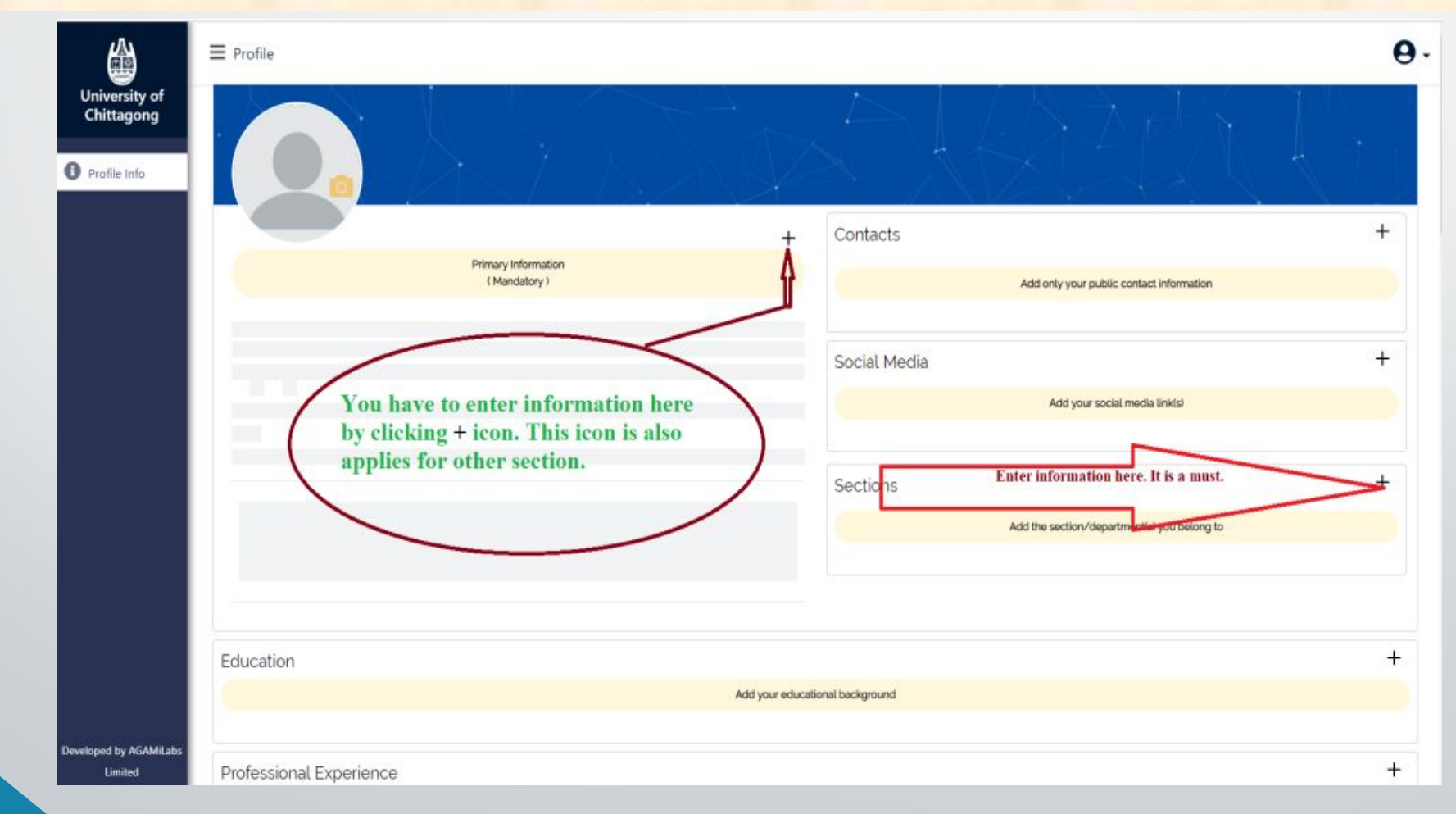

After giving basic information please upload a profile photograph. It is not mandatory to upload a profile photograph, but we encourage to do so.

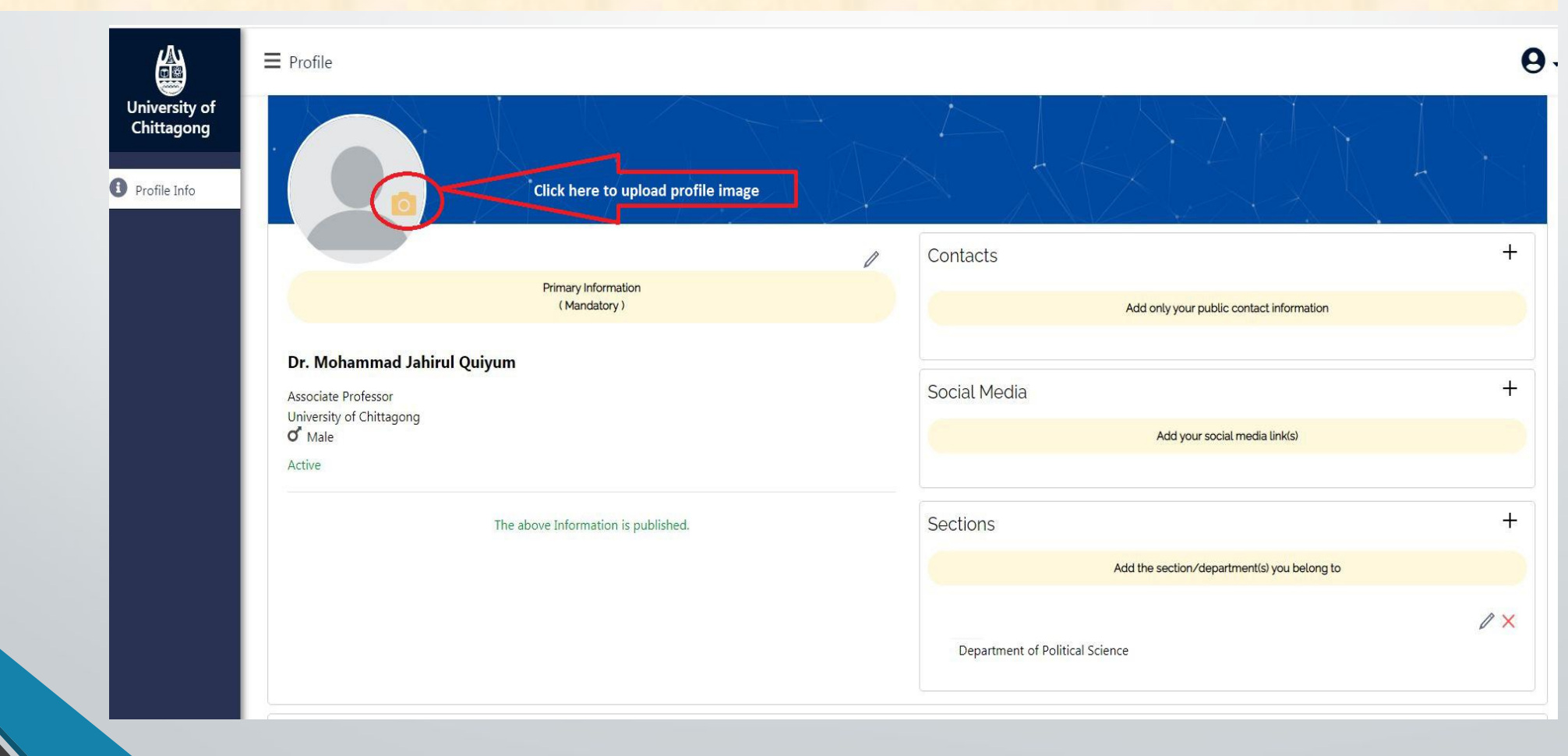

Please add various profile information by clicking + icon. You can add as much as you have at any time by yourself. Please don't forget to click the publish button if it remains as a draft after providing information.

| Profile                                                               | e                 |
|-----------------------------------------------------------------------|-------------------|
| Areas of Interest                                                     | + <               |
| Add your research interest (one interest at a time)                   |                   |
| Honors & Awards                                                       | + <=              |
| Add your outstanding achievements for which you have been awarded     | with certificates |
| Scholarship & Fellowship                                              | +                 |
| Professional Responsibilities                                         | +                 |
| Add your experience as reviewer, editorial member, organizer to journ | I/conference      |
| cademic/Professional Membership                                       | +                 |
| Skills                                                                | + 🧲               |
| Add your additional skill which has not been covered (one skill a     | : a time)         |
| Acomplishments                                                        |                   |
| Completed Projects                                                    | ^                 |
|                                                                       | +                 |

#### Troubleshooting

|                                                                                                    |       | 1          |
|----------------------------------------------------------------------------------------------------|-------|------------|
| Connect with Google Scholar (First 20 publications only)                                               | ×     |            |
| Enter Google Scholar Page URL/User ID                                                                  |       |            |
| http://scholar.google.se/citations?user=XXXXXXXXXXXXXXXXXXXXXXXXXXXXXXXXXXXX                           |       |            |
| Connect with Google Scholar                                                                            |       | <i>0</i> × |
| Enter your Google Scholar Page URL or User ID to load your publication<br>[First 20 publications only] |       |            |
|                                                                                                    | Close |            |
| You can add your first 20 publications from Google Scholar                                             |       |            |
| Connect with Google Scholar                                                                            |       |            |
| Published Patents                                                                                      |       | ^          |
|                                                                                                    |       | +          |
|                                                                                                    |       |            |
| Published Books                                                                                        |       | ^          |
|                                                                                                    |       | +          |
| বিকিরণ পদার্থবিদ্যা (Radiation Physics)                                                                |       | X          |
| এ কে এম মাইন্লু হক মিয়াজি (AKM Moinul Haque Meaze)                                                    |       |            |

• Google Scholar discontinued this API. So, it may not work. If not, then please add your publications manually as usual.

Please add various publication types and their list by clicking + icon. You can add as much as you have at any time by yourself. Please don't forget to click the publish button if it remains as a draft after providing information.

| Publications                                  |         |
|-----------------------------------------------|---------|
| Please add your publications below            |         |
|                                               |         |
| ublished Patents                              | ^       |
|                                               | + <     |
|                                               |         |
| ublished Books                                | ^       |
|                                               | +       |
| ublished Journal Articles                     | ^       |
|                                               | + <==== |
| ublished Conference & Research Seminar Papers | ^       |
|                                               | + <     |
| ublicly Available Technical Reports           | ^       |
|                                               | +       |
| Taught Courses                                | +       |

Please add various publication types and their list by clicking + icon. You can add as much as you have at any time by yourself. Please don't forget to click the publish button if it remains as a draft after providing information.

| Title:                                                                                 | Au  | thors:                                                                                           |   |       |  |  |
|----------------------------------------------------------------------------------------|-----|--------------------------------------------------------------------------------------------------|---|-------|--|--|
| Measurements of neutron total cross-sections of Niobium & Palladium from 0.1 to 100 eV | 4   | AKM Moinul Haque Meaze, M. Shakilur Rahman, G. N. Kim, Y. D. Oh                                  |   |       |  |  |
| Publication Type:                                                                      | Во  | ok:                                                                                              |   |       |  |  |
| Conference                                                                             | ► F | Proceedings of the Scientific Workshop on Nuclear Data Measurements, Theory and Applications (Sp |   |       |  |  |
| Publisher(Optional):                                                                   | Pa  | Page(Optional):                                                                                  |   |       |  |  |
| Book Link(Optional):                                                                   | Mo  | onth(Optional):                                                                                  |   | Year: |  |  |
| http://www.iki.kfki.hu/efnudat/Proc.pdf                                                |     | Select Month                                                                                     | ~ | 2010  |  |  |
| Description(Optional):                                                                 |     |                                                                                                  |   |       |  |  |
|                                                                                        |     |                                                                                                  |   |       |  |  |
|                                                                                        |     |                                                                                                  |   |       |  |  |

Please add a role if you have any and set their display order. You may have one or more. Then add Administrative Experience and give the necessary information. This will be shown in your public profile.

| Administrative Exp                                                      | perience |                                         |                                                    |                                   |           | +                                    |                   |     |
|-------------------------------------------------------------------------|----------|-----------------------------------------|----------------------------------------------------|-----------------------------------|-----------|--------------------------------------|-------------------|-----|
|                                                                         |          | Add your j                              | ob related additional duties/responsibilities      | 3                                 |           | / ×                                  | Sections          | +   |
| Update Administrative Experience           Title:         Organization: |          |                                         |                                                    | Add the section/department(s) you | belong to |                                      |                   |     |
| Chairman                                                                |          | Department of Stati                     | Department of Statistics, University of Chittagong |                                   |           |                                      | AV                |     |
| Start Date:                                                             | Month    | Voor                                    | End Date:                                          | Month                             | Voor      |                                      | Role Name:        |     |
| 26                                                                      | 1        | 2024                                    | Day.                                               | Monur.                            |           |                                      | Chairman          | ~   |
| Location(Optional):                                                     |          | Currently Working Description(Optional) |                                                    |                                   |           | Section:<br>Department of Statistics | ~                 |     |
|                                                                         |          |                                         |                                                    |                                   |           | li                                   | Display Order No: |     |
| Display Order No:                                                       |          |                                         | Save As Draft Cancel                               |                                   |           |                                      | Save              | cel |

Now You are on your own. You can update your profile at any time by yourself.

#### Thank you

If you face any difficulty, please contact

#### S. M. Ahsanul Karim Shimul

Senior Computer Engineer (Deputy Registrar) ICT Cell University of Chittagong Email: shimul.ict@cu.ac.bd Mobile No: 01813-220893